## Rateios no Sofit View

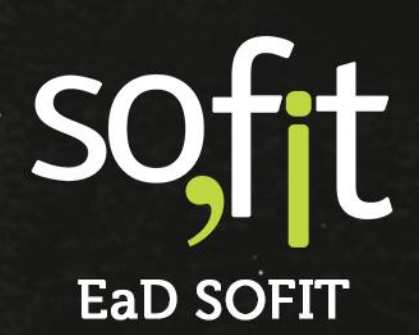

Copyright © SOFIT Software S.A. Todos os direitos reservados.

Nenhuma parte deste documento pode ser copiada, reproduzida, traduzida ou transmitida por qualquer meio eletrônico ou mecânico, na sua totalidade ou em parte, sem a prévia autorização escrita da SOFIT Software S.A., que se reserva o direito de efetuar alterações sem aviso prévio. A SOFIT Software S.A não assume nenhuma responsabilidade pelas consequências de quaisquer erros ou inexatidões que possam aparecer neste documento.

SOFIT Software S.A. Humberto de Campos, 114, Joinville, SC, Brasil, CEP 89.204-220

Soft Gestão de Frotas

1

### Índice

| Índice                               | <br>2  |
|--------------------------------------|--------|
| Visão Geral                          | ,      |
| O que é um Rateio?                   |        |
| Como Funciona no Sofit View?         | 3      |
| Regras do Sofit View para Rateios    |        |
| Pontos Importantes                   | <br>4  |
| Criar Rateio por Despesa Recorrente  | 5      |
| Ativar Parâmetro                     | <br>5  |
| Lançar Rateio por Despesa Recorrente | <br>6  |
| Criar Rateio por Número de Veículos  | <br>12 |
| Lançar Rateio por Número de Veículos | <br>12 |

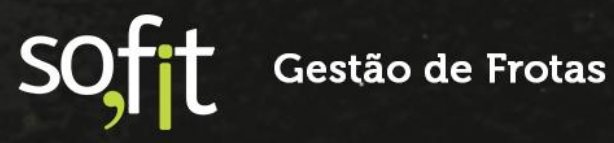

#### Visão Geral

#### O que é um Rateio?

É a distribuição proporcional de uma quantidade ou quantia entre vários para apurar custos. Muito utilizado pelas organizações como uma forma de analisar e separar o orçamento para dividir os gastos das despesas.

#### **Como Funciona no Sofit View?**

No Sofit View um rateio é uma despesa que precisa ser contabilizada por mês em um período ou contabilizada no mesmo mês, mas dividida entre veículos.

Existem dois tipos de rateio dentro do sistema, são eles:

Despesa Recorrente: é utilizada para situações em que a despesa é gerada mensalmente, como um financiamento por exemplo. O sistema considera a informação lançada no campo valor total, dividindo este valor pelo número de parcelas, gerando desta forma uma despesa para cada mês a partir da data da criação da despesa.

Número de Veículos: desta forma o usuário pode dividir um determinando custo entre vários veículos, como um custo de rastreador por exemplo. Você pode dividir o custo por veículo, por grupo de veículos, por filial e por centro de custo.

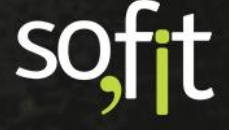

#### **Regras do Sofit View para Rateios**

#### **Pontos Importantes**

A edição deste rateio

Não é possível realizar rateios para veículos inativos, porém é possível desativar um veículo após o registro de um rateio.

É fundamental que o veículo esteja ativo na data e hora do rateio e que possua uma data de início de controle, ou seja, possua um lançamento com registro de hodômetro como uma despesa, uma ordem de serviço ou histórico de uso.

O sistema permite a criação dos rateios com apenas um item.

Quando um rateio é editado o sistema remove as despesas lançadas anteriormente e cria novas, ou seja, caso você tenha editado uma das despesas criadas pelo rateio ou inserido uma observação, ela será apagada.

loção de todas as despesas associadas e na criação de novas despesas c

Isso fica claro para o usuário na tela de edição do Rateio, onde é exibida a mensagem.

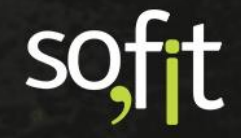

#### **Criar Rateio por Despesa Recorrente**

#### **Ativar Parâmetro**

Para que o rateio do tipo despesa recorrente funcione no seu sistema, é necessário ativar a função permitir datas de competência futuras nos parâmetros do Sofit View.

Lembre-se que para ativar essa função, você precisa ser um usuário do tipo administrador.

Acesse configurar no menu principal e selecione parâmetros.

| ( | ♀ ▲ <sup>6</sup> ≏ <mark>≪</mark> ・ |
|---|-------------------------------------|
|   | ACESSO                              |
| l | 🏶 Usuários                          |
|   | Perfis                              |
|   | PERSONALIZAÇÃO                      |
|   | 车 Parâmetros                        |
|   | 🗘 Campos personalizados             |
|   | 🌐 Tabelas personalizadas            |
|   | 🖧 Webhooks                          |
|   | $\beta^{\mathcal{G}}$ Integrações   |

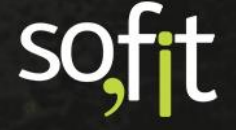

Agora em despesas, selecione permitir datas de competências futuras.

| 🔑 Su         | iporte               | Despesas                                                                                                    |
|--------------|----------------------|----------------------------------------------------------------------------------------------------|
| • Al         | ertas                | Permitir abastecimentos com quantidade até 0 % maior que a capacidade do tanque                                                                                                    |
| 👗 Ca         | olaboradores         | Validar Hodômetro/Horímetro para abastecimentos de veículos<br>Marque essa opção para realizar o controle de estimativa do Hodômetro/Horimetro de acordo com a média de consumo de combustiva |
| ම Co         | ontroles de Portaria | Permitir datas de competência futuras                                                                                                    |
| gi De        | espesas              | Utiliza garantia                                                                                                    |
|              |                      | Vtiliza desconto                                                                                                    |
| 1 Int        | frações              | * Tipo de desconto:                                                                                                    |
| 1≅ M         | anutenção            | Geral das despesas 🗸                                                                                                    |
|              |                      | Utilizar três casas decimais 🛛 🛛                                                                                                    |
| 🛱 Ve         | eículos              | Obter o veículo a partir do colaborador na importação                                                                                                    |
| <b>M</b> Via | agens                | ltem padrão da medição de fatura de locação: 👩                                                                                                    |
|              | -                    | Selecione 🗸                                                                                                    |

Clique em salvar no canto inferior direito da tela.

Pronto! Agora o sistema está habilitado a lançar rateio por despesa recorrente.

#### Lançar Rateio por Despesa Recorrente

No Rateio por despesa recorrente, o valor do rateio é dividido igualmente entre várias despesas para um único veículo, porém em datas diferentes e iniciando com uma parcela não paga.

Não é possível criar um rateio por despesa recorrente para mais de um veículo no mesmo registro.

Vamos criar um exemplo para demonstração.

Suponhamos que a organização comprou e financiou um veículo e seu pagamento será mensal.

Então, faça o cadastro do veículo no Sofit View e lance alguma movimentação com hodômetro.

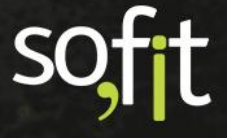

Para este exemplo, vamos criar um histórico de uso.

Acesse o cadastro do veículo e na linha do tempo selecione histórico de uso.

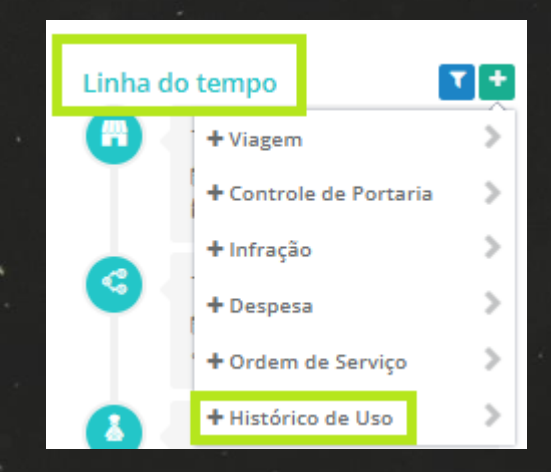

Definiremos que este veículo é novo e chegou na empresa com o hodômetro registrando 100km.

| Informações  |       |              |       |
|--------------|-------|--------------|-------|
| * Veículo:   |       | * Hodômetro: |       |
| ABC0011      |       |              | 100,0 |
| * Data/Hora: |       |              |       |
| 01/11/2021   | 08:00 |              |       |
|              |       |              |       |

Salve o processo no canto superior direito da tela.

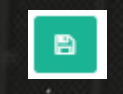

Pronto! Agora é possível criar um rateio para este veículo.

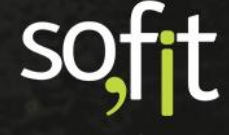

Para isso, acesse lançar no menu principal e selecione rateios.

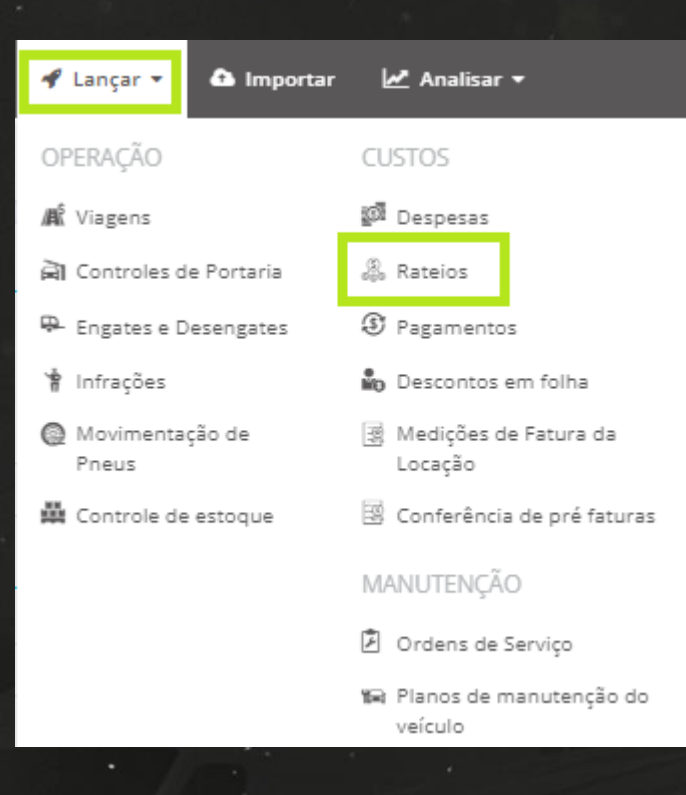

Clique em criar no canto superior direito da tela.

Preencha todos os campos ou apenas os obrigatórios que são:

- Data e hora do rateio;
- Item: selecione financiamento;
- Quantidade: insira 1, pois estamos falando de apenas um financiamento para o veículo;
- ✓ Valor total: é o valor final do financiamento.

| 1  | nformações    | ormações 🗸 🗸 |                  |                |       |               |     |
|----|---------------|--------------|------------------|----------------|-------|---------------|-----|
|    | * Data/Hora:  |              | Nº de documento: | Colaborador:   |       | Fornecedor:   |     |
|    | 18/11/2021    | 08:00        | 1234             | José Maria     | × ~   | Loja Veicular | × ~ |
| li | * Item:       | _            | * Quantidade: Ø  | * Valor total: |       |               |     |
|    | Financiamento | ×            | 1,00             | 60.0           | 00,00 |               |     |
|    |               |              |                  |                |       |               |     |

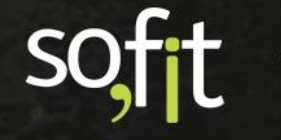

Agora, para configurar o rateio, todos os campos são obrigatórios.

| Co | nfigurações do rateio |   |            |   |                   |    |                       | ~ |
|----|-----------------------|---|------------|---|-------------------|----|-----------------------|---|
|    | Rateio por: 😡         |   | * Veículo: |   | * Nº de parcelas: |    | * Data da 1ª despesa: |   |
|    | Despesa recorrente    | ~ | ABC0011    | ~ |                   | 48 | 18/11/2021            |   |
|    |                       |   |            |   |                   |    |                       |   |

Em rateio por, selecione despesa recorrente.

| 이 방법을 수석 일을 가 물건으로 물건을 통하게 했다. 그런데 |   |
|------------------------------------|---|
| * Rateio por: 🚱                    |   |
| Despesa recorrente                 | ~ |
|                                    |   |

Selecione o veículo financiado, lembrando que este já deve estar cadastrado dentro do sistema e com uma movimentação de hodômetro.

| * Veículo:      |   |       |
|-----------------|---|-------|
| ABC0011         |   | ~     |
| n "Augus" di mu | 0 | ЧЕ ПЙ |

Insira em quantas parcelas foi feito o financiamento.

| * Nº de parcelas: |    |
|-------------------|----|
|                   | 48 |
|                   |    |

E a data do vencimento da primeira despesa.

| * Data da 1ª despesa: |  |
|-----------------------|--|
| 01/12/2021            |  |

Caso queira, você pode inserir uma observação.

| 0 | Observação  |  |  |  |  |  |  |
|---|-------------|--|--|--|--|--|--|
|   | Observação: |  |  |  |  |  |  |
|   | Modelo C3.  |  |  |  |  |  |  |
|   |             |  |  |  |  |  |  |
|   |             |  |  |  |  |  |  |

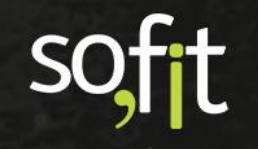

Após preencher todos os campos obrigatórios, podemos acionar o ícone azul no canto superior direito para efetuar uma simulação do rateio antes de salvá-lo.

Uma nova janela abrirá para que você confira se todos os dados inseridos estão corretos.

Se estiver tudo correto, acione o ícone verde.

| \$ Simular custos                                                         | ×    |
|---------------------------------------------------------------------------|------|
| Serão criadas 48 despesas com:                                            |      |
| % Item: Financiamento                                                     |      |
| Quantidade: 1,00  Valor total: R\$ 1.250.00                               |      |
| Com data da 1º despesa em 01/12/2021 e data da última despesa em 01/11/20 | )25. |
|                                                                           | •    |

E finalize salvando o processo no canto superior direito da tela.

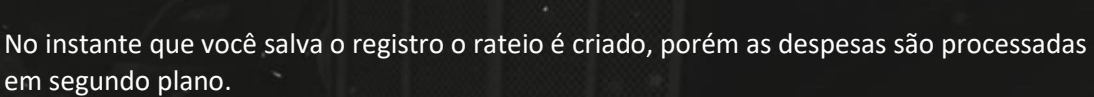

B

| Despesas                                                                                                    |
|----------------------------------------------------------------------------------------------------|
| 🖲 As despesas deste rateio estão sendo processadas e serão exibidas aqui assim que o processo terminar. 📿 Atualizar |
|                                                                                                    |

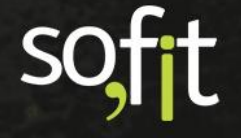

O tempo para atualização varia conforme a quantidade de registros que estão sendo lançados nas despesas e enquanto isso acontece, a situação do rateio aparece como processando.

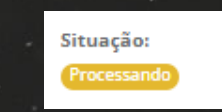

Após realizar todo o processo a situação é alterada para finalizado.

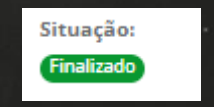

Perceba na tela de apresentação que no quadro despesas, estão todas as despesas que serão geradas em cada mês.

| espesas           |                               |                  |               |               |                       |               | ~     |  |  |  |
|-------------------|-------------------------------|------------------|---------------|---------------|-----------------------|---------------|-------|--|--|--|
| Despesas          |                               |                  |               |               |                       |               |       |  |  |  |
| 11 Despesa        | 1 Veículo                     | ↓† Data/Hora     | åî Item       | ↓↑ Fornecedor | ↓† Nº de<br>documento | 1 Valor total | Ações |  |  |  |
| DES-000468        | ABC0011                       | 01/12/2021 00:00 | Financiamento | Loja Velcular | 1234-1                | R\$ 1.250,00  | 2     |  |  |  |
| DES-000469        | ABC0011                       | 01/01/2022 00:00 | Financiamento | Loja Veicular | 1234-2                | R\$ 1.250,00  |       |  |  |  |
| DES-000470        | ABC0011                       | 01/02/2022 00:00 | Financiamento | Loja Veicular | 1234-3                | R\$ 1.250,00  | 2     |  |  |  |
| DES-000471        | ABC0011                       | 01/03/2022 00:00 | Financiamento | Loja Velcular | 1234-4                | R\$ 1.250,00  | 2     |  |  |  |
| DES-000472        | ABC0011                       | 01/04/2022 00:00 | Financiamento | Loja Veicular | 1234-5                | R\$ 1.250,00  |       |  |  |  |
| Exibindo 1 - 5 de | xbindo 1 - 5 de 48 registros. |                  |               |               |                       |               |       |  |  |  |

O sistema não bloqueia a edição de despesas criadas por rateios, mesmo sabendo que a mudança dos dados pode causar divergências de valores. Por esse motivo, quando você for editar uma despesa gerada por um rateio, será exibida a seguinte mensagem em tela.

SOFIT Gestão de Frotas

#### Criar Rateio por Número de Veículos

#### Lançar Rateio por Número de Veículos

No rateio por número de veículos o valor de um item é divido entre vários veículos e uma única despesa é criada para cada veículo.

Não é permitido criar um rateio por número de veículo com mais de uma despesa.

Vamos ao exemplo, suponhamos que o gestor solicitou a instalação de vidros elétricos em três carros da frota.

Então, acesse o menu lançar e selecione rateios.

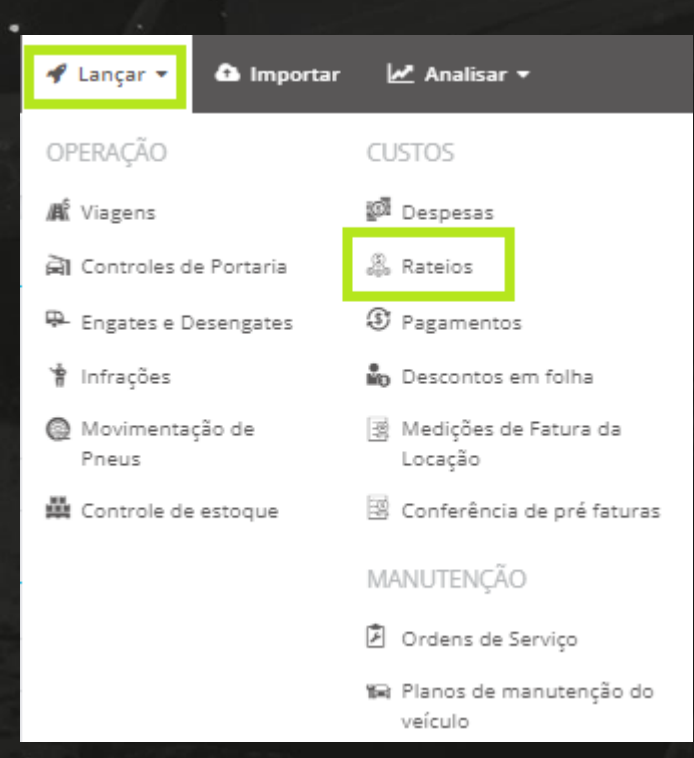

SOFT Gestão de Frotas

Clique em criar no canto superior direito da tela.

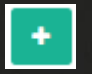

Preencha os campos que contém obrigatoriedade.

- ✓ Data e hora do rateio;
  - Item: é instalação de vidros elétricos;
- ✓ Quantidade: é 3, pois será realizada uma instalação em três veículos diferentes.
- ✓ Valor total: é o valor do serviço realizado.

| Informações                               | srmações · · · · · · · · · · · · · · · · · · · |       |      |                         |     |                       |       |                |     |  |
|-------------------------------------------|------------------------------------------------|-------|------|-------------------------|-----|-----------------------|-------|----------------|-----|--|
| * Data/Hora:                              |                                                |       | 1    | Nº de documento:        |     | Colaborador:          |       | Fornecedor:    |     |  |
| 18/11/2021                                |                                                | 08:00 | L    | 258                     |     | José Maria            | × ×   | Oficina do Léo | × ~ |  |
| * Item:                                   |                                                |       | h    | * Quantidade: 😡         | I r | * Valor total:        |       |                |     |  |
| Instalação de vidros elétricos 👻          |                                                | П     | 3,00 | IL                      | 1.0 | 00,00                 |       |                |     |  |
| * Item:<br>Instalação de vidros elétricos |                                                | ~     |      | * Quantidade: 🕢<br>3,00 |     | * Valor total:<br>1.0 | 00,00 |                |     |  |

Abaixo, na configuração do rateio, em rateio por selecione número de veículos.

| * Rateio por: 🔞    |   |
|--------------------|---|
| Número de veículos | ~ |
|                    |   |

No campo modo de rateio o sistema disponibiliza a divisão entre quatro opções.

| Modo de rateio:    |
|--------------------|
|                    |
| Veículos           |
| Grupos de Veículos |
| Centros de Custo   |
| Filiais            |
|                    |

Veículos: exibe somente os veículos ativos no sistema. Ao selecioná-lo você deve informar para quais veículos será direcionado a divisão da despesa.

| Co              | Configurações do rateio |                   |             |   |                               |   |  |  |  |
|-----------------|-------------------------|-------------------|-------------|---|-------------------------------|---|--|--|--|
| * Rateio por: 😡 |                         | * Modo de rateio: | * Veículos: |   |                               |   |  |  |  |
|                 | Número de veículos      | ~                 | Veículos    | ~ | * AAA1234 * AAA4444 * AAA4466 | ~ |  |  |  |
|                 |                         |                   |             |   |                               |   |  |  |  |

Grupos de veículos: exibe todos os grupos de veículos cadastrados. Ao selecioná-lo você deve informar para quais grupos serão divididos o valor da despesa.

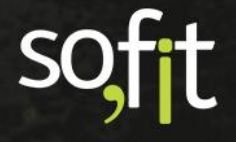

Para utilizar esta opção, seus veículos deverão estar devidamente cadastrados em um ou mais grupos de veículos.

| Configurações do rateio |             |                    |                                 |             |
|-------------------------|-------------|--------------------|---------------------------------|-------------|
| * Rateio por: 😧         |             | * Modo de rateio:  | * Grupos de Veículos:           |             |
| Número de veículos      | ~           | Grupos de Veículos | ♥ Colaboradores ≭ Diretores     | ~           |
| - Mayeka                |             |                    | 그 것 같은 것 같은 것 같아요. 것은 것은 것이다.   |             |
| Contros do susta        | v oviho c   | omonto contros d   | o custo ativos. Solociono par   |             |
| do custo sorá di        | idido o v   | oniente centros u  | e custo ativos. Selecione para  | a quais cei |
| ue custo sera un        |             | alor da despesa.   |                                 |             |
| opfigurações do rateio  |             |                    |                                 |             |
|                         |             | *Mada da menin     | * Contract de mateix            |             |
| Número de veículor      | ~           | Centros de Custo   | * Centros de Custo:             | <b>_</b>    |
| Número de veículos      | *           | Centros de Custo   | ♥ x Centro 03 x Centro 04       | ~           |
|                         |             |                    |                                 |             |
| Filipic: ovibo tod      | ac ac filia | ic cadactradae So  | lociono para quais filiais sorá | dividido a  |
| valor da dochost        | as as IIIIa | is cauastrauas. Se | lecione para quais miais sera   |             |
| valur ua despesa        | 1.          |                    |                                 |             |
|                         |             |                    |                                 | 10          |
| Configurações do rateio |             |                    |                                 |             |
| * Rateio por: 😡         |             | * Modo de rateio:  | * Filiais:                      |             |
| Número de voículos      | ~           | Ciliaic            | Y PERIOD 1 PERIOD 2             | ~           |

Para seguir com o exemplo, utilize a divisão da despesa por veículos.

| Configurações do rateio |   |                   |   |                         |             |  |  |
|-------------------------|---|-------------------|---|-------------------------|-------------|--|--|
| * Rateio por: 😡         |   | * Modo de rateio: |   | * Veículos:             |             |  |  |
| Número de veículos      | ~ | Veículos          | ~ | ₩ AAA1234 ₩ AAA4444 ₩ A | AAA4466 🗸 🗸 |  |  |
|                         |   |                   |   |                         |             |  |  |

Agora, clique em simular custos e visualize as informações do rateio.

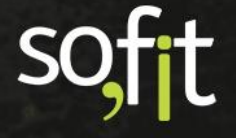

Confira se todos os dados estão corretos e clique no ícone verde.

| \$ Simular custos                               | × |
|-------------------------------------------------|---|
| 🔊 Serão criadas 3 despesas com:                 |   |
| 🛗 Data/Hora: 18/11/2021 08:00                   |   |
| 🛠 Item: Instalação de vidros elétricos          |   |
| 🖩 Quantidade: 1,00                              |   |
| 🖸 Valor total: R\$ 333,33                       |   |
| 🛱 Para os veículos: AAA1234 , AAA4444 , AAA4466 |   |
|                                                 | _ |
|                                                 | 0 |

Após finalizar, clique em salvar no canto superior direito da tela.

O rateio é criado e as despesas são processadas em segundo plano.

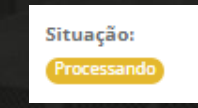

B

Realizando todo o processo, a situação é alterada para finalizado.

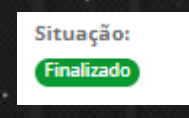

Perceba na tela de apresentação que no quadro despesas, consta uma única despesa para cada veículo

| De | spesas                         |            |  |                  |                                |                |                       |                | ~     |  |
|----|--------------------------------|------------|--|------------------|--------------------------------|----------------|-----------------------|----------------|-------|--|
|    | Despesas                       |            |  |                  |                                |                |                       |                |       |  |
|    | 🎄 Despesa                      | ↓† Veículo |  | ↓† Data/Hora     | lî Item                        | ↓↑ Fornecedor  | ↓↑ Nº de<br>documento | ↓† Valor total | Ações |  |
|    | DES-000516                     | AAA1234    |  | 18/11/2021 08:00 | Instalação de vidros elétricos | Oficina do Léo | 258-1                 | R\$ 333,33     | 2     |  |
|    | DES-000517                     | AAA4444    |  | 18/11/2021 08:00 | Instalação de vidros elétricos | Oficina do Léo | 258-2                 | R\$ 333,33     | 2     |  |
|    | DES-000518                     | AAA4466    |  | 18/11/2021 08:00 | Instalação de vidros elétricos | Oficina do Léo | 258-3                 | R\$ 333,34     | 2     |  |
|    | Exibindo 1 - 3 de 3 registros. |            |  |                  |                                |                |                       |                |       |  |

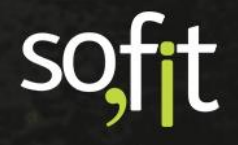

E para casos em que a quantidade e valor total são dízimas periódicas, a última despesa será criada com o valor arredondado. Como no exemplo abaixo, duas despesas estão com o valor R\$333,33 e a última despesa o valor é de R\$ 333.34.

| De | espesas           |            |                  | <i>.</i>                       |                |                      | ~             |     |                                                                                                    |
|----|-------------------|------------|------------------|--------------------------------|----------------|----------------------|---------------|-----|----------------------------------------------------------------------------------------------------|
|    | Despesas          |            |                  |                                |                |                      |               |     |                                                                                                    |
|    | là Despesa        | 11 Veículo | ↓† Data/Hora     | å† Item                        | 11 Fornecedor  | ‡† № de<br>documento | 1 Valor total | Açõ | es                                                                                                    |
|    | DES-000516        | AAA1234    | 18/11/2021 08:00 | Instalação de vidros elétricos | Oficina do Léo | 258-1                | R\$ 333,33    |     | <b>Z</b>                                                                                                    |
|    | DES-000517        | AAA4444    | 18/11/2021 08:00 | Instalação de vidros elétricos | Oficina do Léo | 258-2                | R\$ 333,33    |     | <ul> <li>Image: A set of the set of the</li></ul> |
|    | DES-000518        | AAA4466    | 18/11/2021 08:00 | Instalação de vidros elétricos | Oficina do Léo | 258-3                | R\$ 333,34    |     |                                                                                                    |
|    | Exibindo 1 - 3 de |            |                  | 1 🧕                            |                |                      |               |     |                                                                                                    |

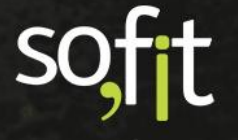

# soft

#### Gestão de Frotas

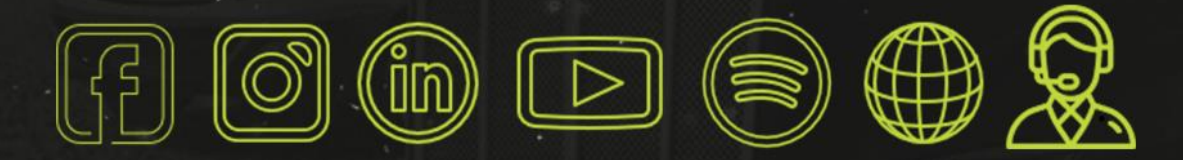

#### sofit4.com.br